- Sur son ordinateur ou smartphone, aller sur « Compagnie du Message » (<u>http://www.compagniedumessage.fr</u>)
- 2) La page s'ouvre sur le nouveau « design » coloré de la Compagnie
- 3) Sous le « design », il y a un pavé violet où est écrit Adhérer en blanc
- 4) Cliquez sur Adhérer
- 5) Une page s'ouvre sur Formulaire d'adhésion 2025-2026
- 6) Descendre sur la page et là, vous trouvez « Cotisation annuelle », limité à 1 personne 100€
- 7) Appuyez sur le signe + et vous verrez apparaître le chiffre 1
- 8) Ensuite, Inscription à un cours : Paiement en une fois, puis en 3 fois, puis paiement mensualisé
- 9) Ensuite Paiement à deux cours avec les différents modes de paiement, puis Inscription à trois cours selon le même principe.
- 10) En descendant toujours, la rubrique « Comédiens distribués ».
- 11) Faire son choix en appuyant toujours sur le +
- 12) Tout en bas, le montant total avec à côté : « Commander »
- 13) Appuyez sur « Commander
- 14) Sur cette nouvelle page, **Cotisation annuelle-Adhérent 1**, on demande des informations vous concernant, puis « Je cède mon droit à l'image à la Compagnie du Message pour la saison\*.
- 15) Cochez oui
- 16) Descendre encore pour arriver à Inscription à un cours : Paiement mensualisé (ou autre selon votre choix précédent) -Adhérent 1. Là encore, vous remplissez les coordonnées. Il y a nécessité de bouger le bouton « Ce participant va effectuer le paiement » pour qu'il devienne violet
- 17) Descendre encore et là vous avez les différentes Options proposées. Vous cochez ce qui vous intéresse
- 18) Tout en bas, il y a « Suivant » en violet, cliquez dessus
- 19) Sur cette nouvelle page on vous demande la « Confirmation Email », confirmez
- 20) À nouveau, cliquez sur « Suivant »
- 21) Sur cette nouvelle page vous avez le récapitulatif de vos choix, (*ne tenez pas compte de l'option Gratuit*)
- 22) Vous avez une proposition au fonctionnement de HelloAsso. Vous n'êtes pas obligé d'accepter. Il suffit de cliquer sur « Modifier ma contribution » qui vous dirige sur le montant que vous pouvez modifier jusqu'à 0 (zéro) et vous Validez`
- 23) Vous tombez sur une nouvelle page « Vos échéances ». Acceptez les Conditions Générales d'Utilisation en cliquant sur le petit carré.
- 24) Tout en bas vous avez « Payer » en violet. Cliquez sur Payer
- 25) Ensuite, rentrez les Informations de Paiement puis cliquez sur « Payer » la somme qui apparaît dans le rectangle bleu

J'espère que ce mode d'emploi vous a faciliter la tâche.

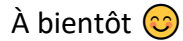